## Wichtige Information zur Einrichtung von Webuntis / UntisMobile

| Nach der ersten Anmeldung bei Webuntis / UntisMobile muss<br>unbedingt eine Emailadresse im Nutzerprofil hinterlegt werden,<br>sonst kann das Passwort <b>nicht mehr</b> selbst <b>zurückgesetzt</b><br>werden. |                                                                                                    | WebUntis Login                                                                         |                                                                                                    |         |
|----------------------------------------------------------------------------------------------------|----------------------------------------------------------------------------------------------------|----------------------------------------------------------------------------------------|----------------------------------------------------------------------------------------------------|---------|
| Unbe                                                                                                    | dingt die folgenden Schritte durchführen:                                                                                                    |                                                                                        |                                                                                                    |         |
| 1.                                                                                                    | Browser öffnen und die Seite                                                                                                    |                                                                                        | U Office 365 Anmeldung                                                                                        |         |
| <u>https:</u>                                                                                                    | ://borys.webuntis.com/WebUntis/index.do#/basic/log                                                                                                    | in                                                                                     | oder                                                                                                    |         |
|                                                                                                    | aufrufen.                                                                                                    |                                                                                        | admin                                                                                                    |         |
| 2.                                                                                                    | Dort die Zugangsdaten eintragen.                                                                                                    |                                                                                        | Passwort                                                                                                    | 0       |
| 3.                                                                                                    | Button Login anklicken. Es öffnet sich die Startseite un<br>in der linken unteren Ecke findet man, mit einem Kreis<br>gekennzeichnet, das Benutzerprofil (grün markiert).<br>In diesem Beispiel heißt der Nutzer "admin".                                                                                                    | d                                                                                      | Login<br>Passwort vergessen?<br>Noch keinen Zugang? <u>Registrieren</u>                                       |         |
|                                                                                                    | A admin   Administration   Image: Solution of the second second sec | Allgemein Fro                                                                          | eigaben<br>admin)                                                                                             | SI<br>A |
| Ein Klid<br>die En<br>Dort lä<br>gewü                                                                                                    | ck auf das Profilsymbol öffnet ein Fenster, in dem<br>nailadresse eingetragen werden kann.<br>ässt sich auch das Passwort ändern, falls<br>nscht.                                                                                                    | Offene Buchunger<br>1<br>Benachrichtig<br>Benachrichtig<br>Startseite<br>Mein Unterric | n<br>ungen über neue Mitteilungen per E-Mail erhalten<br>ungen des Aufgaben- und Ticketsystems erhalten<br>ht |         |
| Nach                                                                                                    | dem Eintrag bitte <b>Speichern anklicken</b> !                                                                                                    | Unterricht Kla                                                                         | ssen                                                                                                    |         |
| Mit <b>die</b><br>sich ei                                                                                                    | eser Emailadresse und dem Nutzernamen lässt<br>in "vergessenes" Passwort jederzeit zurücksetzen.                                                                                                    | Speichern                                                                              | Passwort ändern                                                                                               |         |